## Send en Pensionsinfo-rapport

OBS. Det er ikke muligt at benytte browseren Microsoft Edge, vi anbefaler Firefox, Chrome eller safari. Vi fraråder, at du tilgår netbank via et bogmærke på din computer, når du skal åbne Pensionsinfo. Det kan nemlig være årsag til, at du ikke kan se din Pensionsinfo.

| Log på Netbank Erhverv via<br>gammel netbank erhverv" n<br>Åbn PENSIONSINFO via menu<br>Når dataindsamlingen er slu<br>"Indsamling er færdig" og ka<br>Klik i den blå boks for at se<br>overblik.                                                                                                    | linket " <b>Log på</b><br>ned dit Nem-ID.<br>upunktet <b>Link</b> .<br>t, får du beskeden<br>an klikke <b>Fortsæt</b> .<br>dit pensions- | RANKKASSEN<br>Netbank Erh<br>- Log på gammel netbans fragere<br>- Underskriftsrum                     | rte Ertwerv Inv<br>NVERV<br>ΝΣΜΙΟ<br>το ιοσ                                                                                                    | estering Private Banking Orn Spanskassen          Q.       Q. |
|----------------------------------------------------------------------------------------------------|----------------------------------------------------------------------------------------------------|----------------------------------------------------------------------------------------------------|----------------------------------------------------------------------------------------------------|----------------------------------------------------------------------------------------------------|
| 2 Scroll ned i bunden<br>af siden og klik på<br>Send oplysninger                                                                                                    |                                                                                                    | Få dine oplysninger som PDF<br>Hent din rapport 🕞                                                     | Log ind via det selskab/bank, som du<br>vil sende dine pensionsinio til<br>Send oplysninger                                                                                                    | Sammenstil pensionsinfo for to<br>personer og lå et ovetlik over den<br>samlede økonomi<br>Adgange 🔉                                                                                                    |
| <ul> <li>Indtast dit telefonnummer of<br/>e-mail adresse samt evt. be<br/>din rådgiver.</li> <li>Klik herefter på Send.</li> <li>Den komplette pensionsrapp<br/>bliver nu sendt til din rådgiv</li> <li>NB. Vær opmærksom på, at<br/>indtastet dit telefonnumme<br/>e-mail. Ellers kan formularen<br/>sendes til rådgiveren.</li> </ul> | og din<br>sked til<br>oort<br>ver.<br>du får<br>r og din<br>n ikke                                                                       | Alle oplysninger som Pensionslafe har medlaget, bli<br>Der sendes oplysninger fra følgende sakilaker. | iver sendt<br>hing - enten via en personlig rådgivning eller en selvbetj<br>lland accepterer du, at Sparekasen Kronjvlland gemmen<br>arekasen Kronjvlland og ønsker du at blive kontaktet af<br>aktoplysninger til Sparekasen Kronjvlland, ved at udfyld<br>træffes bedst<br>træffes bedst<br>had | eningsløsning på selskabets hjemmeside.<br>de oplysninger, som er sendt fra Pensionstrifo.                                                                                                    |

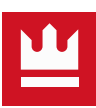